## How to approve "Leave Request"

Log on to your Dashboard. Under "Pending Time Off Request" you will see who needs to be approved.

| View Favorites Tools       | s Help             | A APPOINT OF A CONTRACTOR            | -        |               |                 | S GIGGE PUSION MIL | Innecidor Pic           | t. /          | Contract rogout       |                     |       |
|----------------------------|--------------------|--------------------------------------|----------|---------------|-----------------|--------------------|-------------------------|---------------|-----------------------|---------------------|-------|
| ou 📔 Time 📧 Log            | gi 🛌 Blue 🕯        | 🗿 Bann 🥘 Bann 🧾 SSB 🖣                | TCO      | 🕘 Rapi 📔      | Time 🥘 SSB      |                    |                         |               | 益                     | • 🖾 • 🖂 🕷           | ji) - |
| a                          |                    | Previous Next 📝 Options 🕶            | C.       |               |                 |                    |                         |               |                       |                     |       |
| 06 employees               | were not           | calculated in this tota              | al.      | 0             |                 |                    |                         |               |                       |                     |       |
| S7 1993                    |                    |                                      | -        | 01*           |                 |                    |                         | 17*           |                       |                     |       |
| PENDI<br>REQUE             | NG TIME            | OFF                                  |          | 01            | MISSED          | PUNCHES            |                         | 0             | REQUI                 | RED APPRO           | vc    |
|                            | . 274              | 2 3                                  | 1        | 5/81          | Name            | Туре               | Date                    | 15/17         | Name                  | Type                |       |
| Name<br>Barbara Waddall    | Date<br>05/25/2018 | Request<br>Wellness Leave - 08:00 AM | - 22     | $\frac{v}{v}$ | Barbara Waddell | Missed In          | 05/21 12:45 P - 04:30 P | 4             | Adam Chavez           | Manager             |       |
| <u>Liston a vy auton</u>   | 00/20/2010         | to 04:00 PM                          | <u> </u> |               | Barbara Waddell | Missed In          | 06/1101:00 P - 03:00 P  | ×             | Amanda Shirey         | Manager             |       |
| Barbara Waddell            | 05/28/2018         | Holiday - 08:00 AM to 04:00          | 21       | 10            | Jeanette Perry  | Missed In          | 06/01 01:00 P - 05:00 P | ~             |                       | Approval            |       |
| Barbara Waddell            | 06/04/2018         | Vacation Pay - 05:00 PM to           | 26       | 2             | Jock McCrary    | Missed In          | 06/11 01:00 P - 01:00 P | ~             | Amanda Shirey         | Manager             |       |
| Party of the second second |                    | 06:00 PM                             |          |               | Joelee Ashley   | Missed Out         | 06/07 01:00 P - 01:00 P | ~             | Amanda Shirey         | Manager             |       |
| Barbara Waddell            | 06/05/2018         | Vacation Pay - 05:00 PM to           | 35       | V             | Kelle Lillie    | Missed Out         | 06/04 07:00 A - 01:00 P | ~             | 17 0.120              | Approval            |       |
| Barbara Waddell            | 06/06/2018         | Vacation Pay - 05:00 PM to           | 26       | 2             | Laronda Freeman | Missed Out         | 06/07 01:30 P - 06:00 P | ×             | Amanda Shirey         | Approval            |       |
|                            |                    | 06:00 PM                             |          |               | Michelle Chavez | Missed Out         | 06/0101:00 P - 04:15 P  | $\mathcal{V}$ | Amanda Shirey         | Manager             |       |
| Barbara Waddell            | 06/07/2018         | Vacation Pay - 04:30 PM to           | 34       | V             | Michelle Chavez | Missed In          | 06/06 07:00 A - 12:15 P | ×             | 5                     | Approval            |       |
| Carlos Aleman              | 06/05/2018         | Sick Leave - 03:15 PM to             | 20       | 2             | Ronald Hall     | Missed Out         | 06/08 07:00 A - 07:00 A | 2             | Angie Lewis           | Approval            |       |
| sal his couloali           | 00/05/2010         | 06:00 PM                             |          |               | Shauna Kennedy  | Missed Out         | 06/07 12:15 P - 06:00 P | 2             | Barbara Waddell       | Manager             |       |
| Catherine                  | 06/11/2018         | Vacation Pay - 08:00 AM to           | 25       | v             | Sheri Mummert   | Missed Out         | 06/05 07:00 A - 08:00 A | v             |                       | Approval            |       |
| Catherine                  | 06/12/2018         | Vacation Pay - 08:00 AM to           | 20       | ~             | Sheri Mummert   | Missed Out         | 06/05 09:00 A - 11:30 A | V             | Barbara Waddell       | Manager<br>Approval |       |
| Catherine                  | 06/13/2018         | Vacation Pay - 08:00 AM to           | 25       | 10            |                 |                    | Jump to Gro             | up Hours      | Bernardino<br>Mendoza | Manager<br>Approval |       |
| Hoffman                    |                    | 06:00 PM                             |          |               |                 |                    |                         |               | Bobby Fisher          | Manager             |       |

At the bottom of the "Request" is link to "Jump to Request Manager"

|                                      |            | Previous Next Options -                                              | Ĩ  |           |                                                   |                                      |                                                                               |          |                                | -                               |  |
|--------------------------------------|------------|----------------------------------------------------------------------|----|-----------|---------------------------------------------------|--------------------------------------|-------------------------------------------------------------------------------|----------|--------------------------------|---------------------------------|--|
| Barbara Waddell                      | 05/25/2018 | Wellness Leave - 08:00 AM<br>to 04:00 PM                             | н  | <u>e</u>  | Barbara Waddon<br>Barbara Waddoll                 | Missed in<br>Missed In               | 05/21 12:45 P - 04:30 P<br>06/11 01:00 P - 03:00 P                            |          | Adam Chavez                    | Manager<br>Approval             |  |
| Barbara Waddell                      | 05/28/2018 | Holiday - 08:00 AM to 04:00 PM                                       | 24 | 2         | Courtney Grimes<br>Jeanette Perry<br>Jock McCrary | Missed In<br>Missed In<br>Missed In  | 06/11 08:00 A - 11:00 A<br>06/01 01:00 P - 05:00 P<br>06/11 01:00 P - 01:00 P | 2        | Amanda Shirey                  | Approval<br>Manager             |  |
| Barbara Waddell                      | 06/05/2018 | Vacation Pay - 05:00 PM to<br>06:00 PM<br>Vacation Pay - 05:00 PM to | 20 | 2         | Joelee Ashley<br>Kelle Lillie                     | Missed Out<br>Missed Out             | 06/07 01:00 P - 01:00 P<br>06/04 07:00 A - 01:00 P                            | v        | Amanda Shirey                  | Manager<br>Approval             |  |
| Barbara Waddell                      | 06/06/2018 | Vacation Pay - 05:00 PM to<br>06:00 PM                               | 36 | ¥         | Laronda Freeman<br>Michelle Chavez                | Missed Out<br>Missed Out             | 06/07 01:30 P - 06:00 P<br>06/01 01:00 P - 04:15 P                            | v<br>v   | Amanda Shirey<br>Amanda Shirey | Manager<br>Approval<br>Manager  |  |
| Barbara Waddell<br>Carlos Aleman     | 06/07/2018 | Vacation Pay - 04:30 PM to<br>06:00 PM<br>Sick Leave - 03:15 PM to   | 25 | ~         | Richard Bates<br>Ronald Hall                      | Missed In<br>Missed In<br>Missed Out | 06/07 01:00 A - 12:15 P<br>06/07 01:00 P - 05:30 P<br>06/08 07:00 A - 07:00 A | 2        | Angie Lewis                    | Approval<br>Manager<br>Approval |  |
| Catherine<br>Hoffman                 | 06/11/2018 | 06:00 PM<br>Vacation Pay - 08:00 AM to<br>06:00 PM                   | 24 | v         | Shauna Kennedy<br>Sheri Mummert                   | Missed Out<br>Missed Out             | 06/07 12:15 P - 06:00 P<br>06/05 07:00 A - 08:00 A                            | v        | Barbara Waddell                | Manager<br>Approval             |  |
| Catherine<br>Hoffman                 | 06/12/2018 | Vacation Pay - 08:00 AM to<br>06:00 PM                               | 24 | 940<br>10 | Sheri Mummert                                     | Missed Out                           | 06/05 09:00 A - 11:30 A                                                       | ID Hours | Bernardino                     | Approval<br>Manager             |  |
| Catherine<br>Hoffman                 | 06/14/2018 | Vacation Pay - 08:00 AM to<br>06:00 PM<br>Vacation Pay - 08:00 AM to |    | e.        |                                                   |                                      |                                                                               |          | Bobby Fisher                   | Manager<br>Approval             |  |
| Christopher<br>Thames                | 06/07/2018 | Vacation Pay - 07:00 AM to<br>08:00 AM                               | ж  | ~         | CONFLI                                            | CTING SEG                            | MENTS                                                                         | 0*       | Bradley Spear<br>Bradley Spear | Manager<br>Approval<br>Manager  |  |
| Christopher<br>Thames<br>Christopher | 06/07/2018 | Vacation Pay - 05:00 PM to<br>06:00 PM<br>Vacation Pay - 07:00 AM to | 21 | × •       |                                                   |                                      |                                                                               | 0        | Bradley Spear                  | Approval<br>Manager             |  |
| 3775                                 |            | on on ere                                                            |    |           |                                                   |                                      |                                                                               |          |                                |                                 |  |

You may view them in the "calendar" mode and approve one at a time by right clicking on the name and selecting "Approve Request Level 1"

| https://224878.tcplusondema                                | nd.com/app/manager/#/N                                                                                                    | lanageRequests |                                                          | D = 🗟 🔿 🙆 Oracle Fi                                                                                                    | ision Middleware For 🔀 TimeClock                                                                                                    | Plus × 🙆 User Logout                                                                                                    |                                  |
|------------------------------------------------------------|----------------------------------------------------------------------------------------------------|----------------|----------------------------------------------------------|----------------------------------------------------------------------------------------------------|----------------------------------------------------------------------------------------------------|----------------------------------------------------------------------------------------------------|----------------------------------|
| View Favorites Tools Help<br>Dou 🔀 Time 😢 Logi 🛌 Bl<br>Cla | iue 🧭 Bann 🍯 Bann<br>Previous Next                                                                                                    | _ 🧉 SSB 🔖 TC   | C 🥙 Rapi 📔 Time                                          | 🥙 SSB                                                                                                    |                                                                                                    |                                                                                                    | 🏠 • 🗋 • 🖂 👼 • P                  |
| QUESTIMATIN                                                | SERVIN                                                                                                    |                |                                                          |                                                                                                    |                                                                                                    | Options                                                                                                    | r Peeuback                       |
| Status                                                     |                                                                                                    |                |                                                          |                                                                                                    |                                                                                                    | Employee Filter                                                                                                    | Job Code Filter                  |
| ests per calendar day 10                                   | Apply                                                                                                    |                |                                                          |                                                                                                    |                                                                                                    |                                                                                                    |                                  |
|                                                            |                                                                                                    |                |                                                          |                                                                                                    |                                                                                                    |                                                                                                    |                                  |
|                                                            |                                                                                                    |                |                                                          |                                                                                                    |                                                                                                    |                                                                                                    |                                  |
| Add Manage                                                 | <u> &lt;&lt; </u>                                                                                                    | June 20        | 018 <u>&gt; &gt;&gt;</u>                                 |                                                                                                    |                                                                                                    |                                                                                                    |                                  |
| Add Manage<br>Sun                                          | <u> &lt;&lt; </u><br>Mon                                                                                                    | June 20        | 018 <u>&gt; &gt;&gt;</u><br>Tue                          | Wed                                                                                                    | Thu                                                                                                    | Fri                                                                                                    | Sat                              |
| Add Manage<br>Sun<br>7 +                                   | 28 Add                                                                                                    | June 20        | 018 <u>&gt; &gt;&gt;</u><br>Tue                          | Wed                                                                                                    | Thu + 31                                                                                                    | + 1 +                                                                                                    | Sat +                            |
| Add Manage<br>Sun<br>7 +                                   | 28<br>Pendir<br>Detail                                                                                                    | June 20        | 018 <u>&gt; &gt;&gt;</u><br>Tue                          | Wed<br>+ 30<br>Pending (1)                                                                                                    | Thu<br>+ 31<br>Pending (1)                                                                                                    | Fri<br>+ 1 +<br>Pending (2)                                                                                                    | Sat<br>- 2 +                     |
| Add Manage<br>Sun<br>7 +                                   | 28 Add<br>Pendir<br>Uinda<br>08:00 View ir                                                                                                    | June 20        | 018 ≥ >><br>Tue<br>ez                                    | Wed<br>+ 30<br>Pending (1)<br>Frances Hardin<br>04:00 PM 1:00<br>090900410 1/0 eline Bus                                              | Thu<br>+ 31<br>Pending (1)<br>Michelle Chavez<br>0445 PM 0(15<br>00000150                                                               | Fri<br>+ 1 +<br>Pending (2)<br>Michelle Chavez<br>04:15 PM 04:15<br>00000010, Vendles Paris                                                      | Sat +                            |
| Add Manage<br>Sun<br>77 +                                  | 28 Add<br>Pendir<br>Linda<br>08:00 View ii<br>99995 Delete<br>09:00 Arrows                                                                                                    | June 20        | 118 ≥ >><br>Tue<br>ez<br>ckLeave                         | Wed<br>30<br>Pending (1)<br>Frances Hardin<br>04:00 PM 1:00<br>99999410 - Vacation Pay                                                | Thu<br>31<br>Pending (1)<br>Michelle Chavez<br>04:45 PM 0:15<br>99999410 - Vacation Pay                                                 | Fri  1 4 Pending (2) Michelle Chavez O4:15 PM 0:45 99999410 - Vacation Pay Frances Hardin 04:00 PM 1:00 99999410 - Vacation Pay                  | Sat<br>2 +                       |
| 7 Add Manage                                               | 28<br>Pendir<br>Linda<br>08:00<br>99995<br>Kathle<br>08:00<br>99995<br>Delete<br>08:00<br>99995<br>Appro<br>Barba<br>08:00<br>99995                                                                                                    | June 20        | 018 ≥ >><br>Tue<br>ez<br>ckleave                         | Wed<br>30<br>Pending (1)<br>Frances Hardin<br>04:00 PM 1:00<br>99999410 - Vacation Pay                                                | Thu<br>31<br>Pending (1)<br>Michelle Chavez<br>04:45 PM 0:15<br>99999410 - Vacation Pay                                                 | Fri<br>Pending (2)<br>Michelle Chavez<br>04:15 PM 0:45<br>99999410 - Vacation Pay<br>Frances Hardin<br>04:00 PM 4:00<br>99999410 - Vacation Pay  | Sat +                            |
| Add Manage<br>Sun<br>7 +                                   | 28<br>Pendir<br>Linda<br>08:00<br>99995<br>Delete<br>08:00<br>99995<br>Delete<br>08:00<br>99995<br>Delete<br>08:00<br>99995<br>Delete<br>08:00<br>99995<br>Appro                                                                                                    | June 20        | 118 ≥ >><br>Tue<br>ez<br>ckLcave                         | Wed       30       Pending (1)       Frances Hardin       04:00 PM 1:00       99999410 - Vacation Pay       +       6                 | <ul> <li>Thu</li> <li>31</li> <li>Pending (1)<br/>Michelle Chavez<br/>04:45 PM 0:15<br/>99999410 - Vacation Pay</li> <li>+ 7</li> </ul> | Fri<br>Pending (2)<br>Michelle Chavez<br>04:15 PM 04:45<br>99999410 - Vacation Pay<br>Frances Hardin<br>04:00 PM 1:00<br>99999410 - Vacation Pay | Sat<br>2 +                       |
| Add Manage                                                 | 28<br>Pendir<br>Linda<br>08:00<br>99995<br>Kathle<br>08:00<br>99995<br>Appro<br>Barba<br>08:00<br>99995<br>Appro<br>Delete<br>08:00<br>Pendy<br>Deletel<br>08:00<br>Pendy<br>Appro<br>Barba<br>08:00<br>Pendy<br>Appro<br>Barba<br>08:00<br>Pendy<br>Appro<br>Barba<br>Deny<br>99995 | June 20        | 118 ≥ >><br>Tue<br>ez<br>ct.tcave<br>ct.tcave<br>ing (6) | Wed       30       Pending (1)       Frances Hardin<br>04:00 PM 1:00       99999410 - Vacation Pay       +       6       Pending (10) | Thu<br>31<br>Pending (1)<br>Michelle Chavez<br>04:45 PM 0:15<br>99999410 - Vacation Pay<br>+ 7<br>Pending (10)                          | Fri      1                                                                                                    | Sat<br>2 +<br>9 +<br>Pending (1) |

Or you may select to view in "List" clicking in each box. Once you have selected all of the request that you wish to approve, right click on any "blue segment" and select Approve Request Level 1.

|        | -              |                                                                                                    |                        |             | _            |                | -            | 234          |          |              |              |                           | _ 0 <u>_ ×</u> |
|--------|----------------|----------------------------------------------------------------------------------------------------|------------------------|-------------|--------------|----------------|--------------|--------------|----------|--------------|--------------|---------------------------|----------------|
|        | https://22487  | 8.tcplusondemand.com/ar                                                                                                    | op/manager/#/ManageRee | quests      |              | D- HC          | Oracle Fusic | n Middleware | For 📓 Ti | meClock Plus | ×            | User Logout               | ft *           |
| abou   | 🛐 Time 🚺       | Logi 🖬 Blue 🧭 E                                                                                                    | Bann 🎒 Bann 🎒 SSI      | B ቅ TCC 🎒 R | api 🛐 Time 🍯 | SSB            |              |              |          |              |              | <b>≬</b> • ⊠ • □          | 🛛 🚋 💌 Page 🕶   |
| d: cla |                | Pi                                                                                                    | revious Next 📝 Optio   | ons •       |              |                |              |              |          |              |              |                           |                |
| 5/20/  | 2018 💼         | to 6/16/2018                                                                                                    | Open Weeks             |             | Update       |                |              |              |          |              |              |                           |                |
|        |                |                                                                                                    |                        |             |              |                |              |              |          |              |              |                           |                |
| 1000   |                | and the second second s |                        |             |              | 0040           | ~            |              |          |              |              |                           |                |
| +      | Add            | Manage                                                                                                    | Expand all Collapse    | e all       |              | ne 2018 Z      |              |              |          |              |              |                           |                |
| Show   | ing 95 records | of 95 Selected 3                                                                                                    | l records              |             |              |                |              |              |          |              |              |                           |                |
|        | ID             | Name                                                                                                    | Date Submitted         | Notice Days | Request Date | Time           | Hours        | Level 1      | Level 2  | Level 3      | Request Type | Request Detail            | Description    |
| - (    | 5/21/2018      | (2 of 2 requests)                                                                                                    |                        |             |              |                |              |              |          |              |              |                           |                |
|        | 10300484       | Michelle Chavez                                                                                                    | 05/21/2018             | 0           | 05/21/2018   | 04:15 PM 0:45  | 0:45         | Pending      |          |              | Leave Code   | 99999414 - Sick Leave     |                |
|        | 10300484       | Michelle Chavez                                                                                                    | 05/21/2018             | 0           | 05/21/2018   | Add            |              | ling         |          |              | Leave Code   | 99999410 - Vacation Pay   |                |
| - (    | 5/23/2018      | 3 (1 of 1 requests)                                                                                                    |                        |             |              | Detail         |              |              |          |              |              |                           |                |
|        | 10300484       | Michelle Chavez                                                                                                    | 05/24/2018             | 0           | 05/23/2018   | View in calend | ar           | ling         |          |              | Leave Code   | 99999414 - Sick Leave     |                |
| - 0    | 5/24/2018      | 3 (2 of 2 requests)                                                                                                    |                        |             |              | Delete         |              |              |          |              |              |                           |                |
|        | 20002097       | Frances Hardin                                                                                                    | 05/24/2018             | 0           | 05/24/2018   | Approve Requ   | est Level 1  | ling         | N/A      | N/A          | Leave Code   | 99999410 - Vacation Pay   |                |
|        | 10259666       | Nancy Halvorsen                                                                                                    | 05/25/2018             | 0           | 05/24/2018   | Deny           |              | ling         | N/A      | N/A          | Leave Code   | 99999414 - Sick Leave     |                |
| - 0    | 5/25/2018      | (2 of 2 requests)                                                                                                    |                        |             |              |                |              |              |          |              |              |                           |                |
|        | 20002097       | Frances Hardin                                                                                                    | 05/25/2018             | 0           | 05/25/2018   | 01:00 PM 4:00  | 4:00         | Pending      |          | N7A.         | Leave Code   | 99999410 - Vacation Pay   |                |
|        | 10213874       | Barbara Waddell                                                                                                    | 05/29/2018             | -3          | 05/25/2018   | 08:00 AM 8:00  | 8:00         | Pending      | N/A      | N/A          | Leave Code   | 99999446 - Wellness Leave |                |
|        |                |                                                                                                    |                        |             |              |                |              |              |          |              |              |                           | >              |